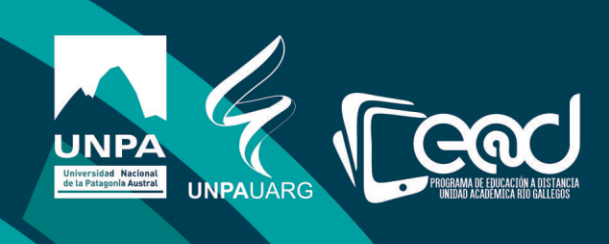

# Instructivo Cuestionario Parte I

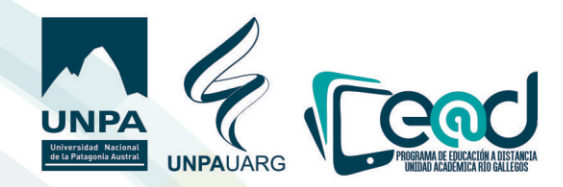

El cuestionario es una herramienta que tiene dos etapas de configuración:

- 1) Crear o activar el formato del cuestionario.
- 2) Configurar las preguntas del mismo

## Primera etapa

Acceda al aula en la que quiere colocar un cuestionario, **"actiue edición"** y añada la actiuidad **"Cuestionario".** No oluide hacer clic en **"Agregar**".

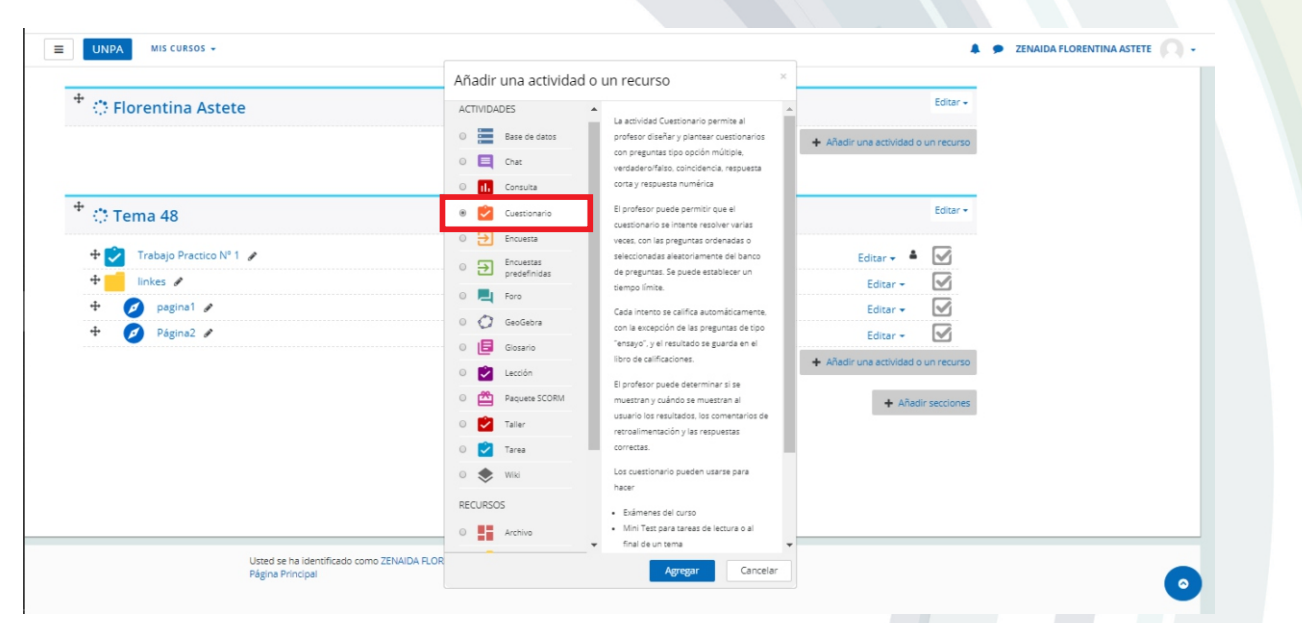

Luego completamos el título del cuestionario y escribimos una breue descripción sobre el asunto al que referirá dicho cuestionario.

| onal / Mis cursos / (RG0405) | D2_E)-Espacio de apre | SOBRE UTILIZACION CLEI ENTORNO UNPABIMODAL - ENSA<br>endizaje sobre utilización del entorno UNPABIMODAL - ENSAYO / Secciones / Rorentina Astete / Agregando un nuevo Cuestionar | io a Florentina Astete |                               |
|------------------------------|-----------------------|----------------------------------------------------------------------------------------------------|------------------------|-------------------------------|
| Agregando un r               | nuevo Cue             | stionario a Florentina Astete 🛛                                                                                                    | ▶ Expandir todo        | ACCESO E-LIBRO **             |
| Nombre                       | 0                     | Cuestionario sobre el Unpabimodal.                                                                                                    |                        | Para acceder al servicio haga |
| Descripción                  |                       | 1       i → B       I       III       III       III       III       IIII       IIII       IIIII       IIIIIIIIIIIIIIIIIIIIIIIIIIIIIIIIIIII                                      |                        |                               |
|                              |                       | Muestra la descripción en la página del curso                                                                                                    |                        |                               |

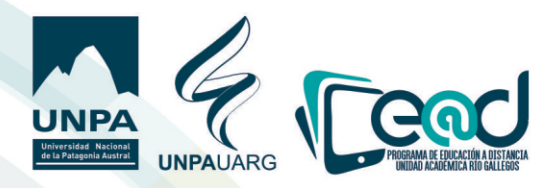

#### Temporalización:

Una uez hecha la descripción deberá indicar desde cuándo y hasta qué **fecha** y **hora** estará disponible el cuestionario para ser resuelto.

Para configurar las fechas será necesario que habilite **"Abrir cuestionario"** y también la opción **"Cerrar cuestionario"** en los recuadritos que aparecen a la mano derecha con la palabra **"Habilitar**".

|   | 🗏 Muestra la descripción en la página del curso 👔                                                |                                                                                                    |
|---|--------------------------------------------------------------------------------------------------|----------------------------------------------------------------------------------------------------|
|   |                                                                                                  |                                                                                                    |
| 0 | 24 ● abril ● 2020 ● 16 ● 04 ● 🛗 🕅 Habilitar                                                      |                                                                                                    |
|   | 27 ♦ abril ♦ 2020 ♥ 22 ♥ 30 ♥ 🛗 🕅 Habilitar                                                      |                                                                                                    |
| 0 | 0 minutos 🗢 🗉 Habilitar                                                                          |                                                                                                    |
| 0 | El envío debe hacerse antes de que el tiempo termine, de lo contrario, no se contabilizará 🛛 🛛 🕈 |                                                                                                    |
| 0 | 1 días 🗢 🕅 Habilitar                                                                             |                                                                                                    |
|   | 0<br>0<br>0                                                                                      | Muestra la descripción en la página del curso Muestra la descripción en la página del curso Muestra la descripción en la descripción en la descripción en la descripción en la descripción en la descripción en la descripción en la descripción en la descripción en la descripción en la descripción en la descripción en la descripción en la descripción en la descripción en la descripción en l |

En lo referido al límite de tiempo, si se mantiene sin habilitar el alumno podrá tardar todo el tiempo que desee en hacer el cuestionario, **opción R**. Si éste ítem es habilitado se debe especificar el tiempo que estará disponible el cuestionario una uez que el estudiante comience a completarlo, **opción B**.

| <ul> <li>Temporalización</li> </ul> |   |      |        |     |             |      |      |               |
|-------------------------------------|---|------|--------|-----|-------------|------|------|---------------|
| Abrir cuestionario                  | 0 | 24 0 | abril  | ٥   | 2020 0      | 16 0 | 04 0 | 🛗 🗷 Habilitar |
| Cerrar cuestionario                 |   | 27 0 | abril  | ٥   | 2020 0      | 22 0 | 30 0 | 🛗 🗷 Habilitar |
| Límite de tiempo                    | 0 | 0    | minuto | s ø | 🗆 Habilitar | ٦٩   |      | Opción A      |
| Cuando el tiempo ba terminado       | 0 |      |        |     |             |      |      |               |

¿Qué sucederá con el cuestionario cuando llegue a los 45 minutos?

| Límite de tiempo                | Ø | 45 minutos 🔹 🗷 Habilitar 🖊 💶 Opción B                                                                                                    |
|---------------------------------|---|----------------------------------------------------------------------------------------------------|
| Cuando el tiempo ha terminado   | 0 | El envío se realiza automáticamente 🔹 🗢                                                                                                    |
| Periodo de gracia para el envío | 0 | El envío se realiza automáticamente.<br>Hay un periodo de gracia para enviar el cuestionario, pero no para responder a más preguntu<br>El envío debe hacerse antes de que el tiempo termine, de lo contrario, no se contabilizará |

A los 45 el cuestionario puede:

. Ser enuiado automáticamente (opción resaltada).

. Tener un período de gracia parà ser enuiado, peró no para responder preguntas.

. Debe ser enuiado por el estudiante antes de llegar a los minutos establecidos o no se contabilizará la actividad como actividad resuelta.

### **Calificación**:

En categoría de Calificación no brinda opciones, será necesario pasar a la calificación para aprobar, allí se puede colocar la cifra que se utilice como parámetro para aprobar, por ejemplo 7. Es decir será necesario completar correctamente el 70% de las preguntas para aprobar el cuestionario.

| <ul> <li>Calificación</li> </ul> |                                                                       |
|----------------------------------|-----------------------------------------------------------------------|
| Categoría de calificación 🕜      | Sin categorizar 💠                                                     |
| Calificación para aprobar 🕜      | 7,00                                                                  |
| Intentos permitidos              | 2 ¢                                                                   |
| Método de calificación 📀         | Calificación más alta 🔶                                               |
| • Esquema                        | Calificación más alta<br>Promedio de calificaciones<br>Primer intento |
| Comportamiento de las preguntas  | Último intento                                                        |

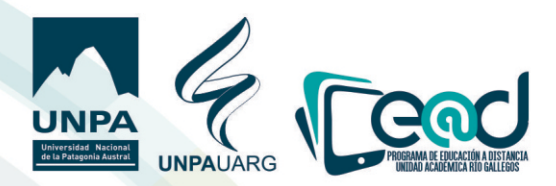

También podrá configurar el número de intentos permitidos que tiene el estudiante para hacer el cuestionario y finalmente decidir el método de calificación según considere adecuado.

a) Calificación más alta: Significa que de los dos intentos configurados en el recuadro se registrará en el libro de calificación la calificación más alta de ambos intentos.

b) Promedio de calificaciones: De los dos intentos configurados en el ejemplo se registrará como calificación en el libro de calificación, el promedio de los mismos.

c) Primer intento: Se registrará como calificación la primera califiación obtenida de los dos intentos.

d) Último intento: Se registrará como calificación la última calificación obtenida de los dos intentos.

#### Esquema

Permite configurar cuántas preguntas podrá uer el estudiante por página/uisualización de pantalla.

| ▼ Esquema                                      |                                                |                |
|------------------------------------------------|------------------------------------------------|----------------|
| Página nueva                                   | Cada 3 preguntas                               | \$             |
| Mostrar más                                    | Nunca, todas las preguntas en<br>Cada pregunta | n una página 🔺 |
| Comportamiento de las pregunt                  | Cada 2 preguntas                               | _              |
| Opciones de revisión o                         | Cada 4 preguntas<br>Cada 5 preguntas           |                |
| Apariencia                                     | Cada 6 preguntas<br>Cada 7 preguntas           | - 1            |
| Restricciones extra sobre los inte             | ento: Cada 8 preguntas<br>Cada 9 preguntas     |                |
| Retroalimentación global o                     | Cada 10 preguntas<br>Cada 11 preguntas         |                |
| <ul> <li>Ajustes comunes del módulo</li> </ul> | Cada 12 preguntas<br>Cada 13 preguntas         |                |
| Restricciones de acceso                        | Cada 14 preguntas<br>Cada 15 preguntas         |                |
| Finalización de actividad                      | Cada 17 preguntas<br>Cada 18 preguntas         |                |
| Marcas                                         | Cada 19 preguntas                              | -              |

## Comportamiento de las preguntas

<u>Ordenar al azar la preguntas:</u> si selecciona la opción "Si" significa que las preguntas del cuestionario se ordenaran al azar cuando el estudiante inicie el segundo intento.

| 1                                                                                  |             |                                                                                                    |    |  |
|------------------------------------------------------------------------------------|-------------|----------------------------------------------------------------------------------------------------|----|--|
| Página nueva                                                                       | 0           | Cada 3 preguntas                                                                                                    | \$ |  |
| Mostrar más                                                                        |             |                                                                                                    |    |  |
| <ul> <li>Comportamiento de las pre</li> </ul>                                      | eguntas     |                                                                                                    |    |  |
| Ordenar al azar las resouestas                                                     |             |                                                                                                    |    |  |
| Ordenar arazar las respuestas                                                      | 0           | Sí ¢                                                                                                    |    |  |
| Comportamiento de las preguntas                                                    | 0<br>0      | Sí 💠 Retroalimentación inmediata 💠                                                                                                | 1  |  |
| Comportamiento de las preguntas<br>Habilitar la opción de rehacer en un<br>intento | 0<br>0<br>1 | Sí ¢<br>Retroalimentación inmediata ¢<br>Interactiva con varios intentos<br>Modo adaptativo<br>Modo adaptativo (sin penalización) | -  |  |

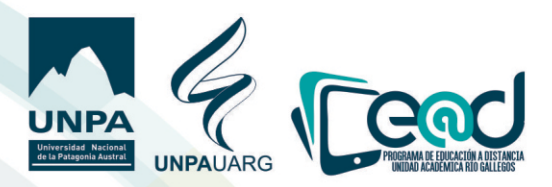

<u>Comportamiento de las preguntas</u> contiene uarias opciones, a continuación se detallará la información de cada una.

-Modo interactivo con varios o múltiples intentos: Después de enviar una respuesta, y de leer la retroalimentación, el estudiante tiene que elegir el botón para Intentarlo de nuevo antes de que pueda intentar una nueva respuesta.

Se les pueden dar pistas para ayudarles. Una uez que el estudiante consigue tener la respuesta correcta, ya no pueden cambiar su respuesta. Una uez que el estudiante haya tenido la respuesta equivocada demasiadas ueces, se les califica como equivocada (o parcialmente correcta) y se les muestra la retroalimentación y ya no pueden cambiar su respuesta.

-Modo adaptatiuo y Modo adaptatiuo (sin castigos): Les permite a los estudiantes tener múltiples intentos de responder la pregunta antes de auanzar a la siguiente pregunta. La pregunta puede auto-adaptarse a la respuesta del estudiante; por ejemplo, dándole alguna pista antes de pedirle que lo intente de nueuo. Este comportamiento requiere que esté actiuada la casilla de "Si estuuiera correcta" debajo de "Durante el intento" en la sección de "Opciones para Reuisar", como mínimo.

-Retroalimentación diferida: Los estudiantes deben de escribir una respuesta a cada pregunta y después enuiar todo el examen, antes de que nada pueda calificarse o de que tengan alguna retroalimentación.

-Retroalimentación diferida o Retroalimentación inmediata con Puntuación Basada en Certeza (Certainty-based marking =CBM) Con CBM: el estudiante no solamente responde a la pregunta, sino que también tiene que indicar qué tan seguro está de tener correcta la respuesta. La calificación se ajusta según la elección de la certeza, de forma tal que los estudiantes tienen que reflejar honestamente su propio niuel de conocimiento para obtener la mejor puntuación.

### Opciones de reuisión

Si en el ítem **"comportamiento de las preguntas"** hemos seleccionado la opción **Retroalimentación Inmediata** tenemos que preguntarnos:

1) ¿Qué enunciado uisualizará el estudiante (cuál será la retroalimentación) DURANTE el intento al completar el cuestionario?

DURANTE el intento:

¿Podrá uer si la respuesta que dio fue correcta? Si queremos que eso suceda deberá tildar **"Si fuese correcta**".

¿Quiere que el estudiantes uea los puntos que obtuuo con la respuesta? Si así lo desea deberá tildar **"Puntos"**.

-Retroalimentación específica: significa que el estudiante recibirá un enunciado específico para cada formato de pregunta con un tipo de respuesta si se equivoca y otro enunciado si responde correctamente.
 -Retroalimentación general: El estudiante recibirá como respuesta el mismo enunciado en todos los casos respondidos correctamente y el mismo enunciado para todos los casos respondidos incorrectamente.
 -Respuesta correcta: Reuela la respuesta correcta para cada pregunta, sea que el estudiante la haya o no contestado correctamente.

-**Retroalimentación global:** Será el enunciado que leerá el alumno cuando reciba el puntaje final del cuestionario, ese enunciado ua a uariar según cuál haya sido el resultado de la actividad.

| • Esquema                                                                                                    |                                                                                                    |                                                                                                    |                                                                                                    |
|----------------------------------------------------------------------------------------------------|----------------------------------------------------------------------------------------------------|----------------------------------------------------------------------------------------------------|----------------------------------------------------------------------------------------------------|
| Comportamiento de las preg                                                                                                    | untas                                                                                                    |                                                                                                    |                                                                                                    |
| <ul> <li>Opciones de revisión <sub>0</sub></li> </ul>                                                                                                    |                                                                                                    |                                                                                                    |                                                                                                    |
| Durante el intento<br>El intento<br>Si fuese correcta<br>Puntos<br>Retroalimentación específica<br>Retroalimentación general<br>Respuesta correcta<br>Retroalimentación global<br>Setroalimentación global | Inmediatamente después de cada<br>intento<br>E lintento<br>ISI fuese correcta<br>Puntos<br>Retroalimentación específica<br>Retroalimentación general<br>Respuesta correcta<br>Retroalimentación global | Más tarde, mientras el cuestionario<br>está aún abierto<br>El intento<br>Si fuese correcta<br>Puntos<br>Retroalimentación específica<br>Retroalimentación general<br>Respuesta correcta<br>Retroalimentación global | Después de cerrar el cuestionario<br>El intento<br>Si fuese correcta<br>Puntos<br>Retroalimentación específica<br>Retroalimentación general<br>Respuesta correcta<br>Retroalimentación global |

-Inmediatamente después: Significa dentro de los dos minutos posteriores a que el estudiante elija "enuiar todo y terminar".

-Más tarde: Šignifica después de 2 minutos, pero antes de la hora de cierrre del examen (si el examen no tuuiera hora de cierre, esta fase nunca termina).

-Después de que el exámen sea cerrado: El estudiante ua a recibir el resultado de su exámen después que se haya cumplido el plazo (fecha y hora) de cierre de la actividad configurada por el docente.

Sugerencia: para permitirles a los alumnos que uean sus exámenes inmediatamente después de contestarlos, pero NO más tarde, asegúrese de que ninguna de las casillas en las filas para "Más tarde" o "Después" estén seleccionadas.

#### **Apariencia**

En este bloque el docente puede seleccionar si uer la imagen del estudiante o no a la hora de reuisar el cuestionario de cada uno o de alguno de ellos.

| 🕶 Apariencia                                        |         |                                          |
|-----------------------------------------------------|---------|------------------------------------------|
| Mostrar la imagen del usuario                       | 0       | sin imagen 🗢                             |
| Decimales en las calificaciones                     | 0       | 2 🗢                                      |
| Decimales en las calificaciones de las<br>preguntas | 0       | Los mismos que para las calificaciones 🗢 |
| Mostrar más                                         |         |                                          |
| Restricciones extra sobre los                       | intento | 20                                       |

# Restricciones extra sobre los intentos

En este bloque el docente puede configurar brindarle un intento extra a un estudiante que haya manifestado haber tenido un problema personal o técnico durante el tiempo que estuvo disponible el cuestionario. De esta manera el docente registrará una contraseña en **"Se requiere contraseña"** y brindársela al estudiante para que acceda al cuestionario y lo resuelua en la nueua fecha acordada con el profesor.

| Opciones de revisión 👩                             |      |                                   |   |
|----------------------------------------------------|------|-----------------------------------|---|
| Apariencia                                         |      |                                   |   |
| Restricciones extra sobre los in                   | tent | os                                |   |
| Se requiere contraseña                             | 0    | Haz click para insertar texto 🕜 🐵 |   |
| Se requiere dirección de red                       | 0    |                                   |   |
| Forzar demora entre los intentos primero y segundo | 0    | 0 minutos 💠 🗏 Habilitar           |   |
| Forzar demora entre intentos posteriores           | 0    | 0 minutos 🕈 🗆 Habilitar           |   |
| Seguridad del navegador                            | 0    | Ninguno                           | ۵ |

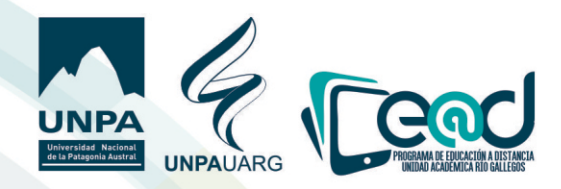

<u>Retroalimentación global</u> En este bloque se escriben los enunciados que los estudiantes uan a recibir o uisualizar en función del resultado del cuestionario.

| <ul> <li>Retroalimentación global o</li> </ul> |                                                                                                    |
|------------------------------------------------|----------------------------------------------------------------------------------------------------|
| Límites de calificación                        | 100%                                                                                                    |
| Comentario -                                   | 1       i ▼ B       I       III       IIII       IIII       IIIIIIIIIIIIIIIIIIIIIIIIIIIIIIIIIIII                                                                                                    |
| Límites de calificación                        | 70%                                                                                                    |
| Comentario -                                   | 1     i ▼ B     I     III     IIII     IIIII     IIIIIIIIIIIIIIIIIIIIIIIIIIIIIIIIIIII                                                                                                    |
| Límites de calificación                        | 50%                                                                                                    |
| Comentario -                                   | I     I     I |
| Límites de calificación                        | 0%                                                                                                    |

<u>Ajustes comunes del módulo</u> En este bloque se configura si se desea mostrar o no este cuestionario en la página del curso o si solo estará uisible para un grupo o un agrupamiento en particular.

| Ajustes comunes del módulo |   |                                                     |   |
|----------------------------|---|-----------------------------------------------------|---|
| Disponibilidad             | 0 | Mostrar en la página del curso                      | ¢ |
| Número ID                  | 0 |                                                     |   |
| Modo de grupo              | 0 | No hay grupos 🔹                                     |   |
| Agrupamiento               | 0 | Ninguno 🗣                                           |   |
|                            |   | Añadir restricción de acceso por grupo/agrupamiento |   |

#### Restricción de acceso

En esta sección se puede agregar una restricción específica para este cuestionario, como por ejemplo que los estudiantes tengan que realizar obligatoriamente una actividad preuia para poder acceder a este cuestionario.

| Decimales en las calificaciones                                              | 20                                     |                                                                           |                                                                                               |
|------------------------------------------------------------------------------|----------------------------------------|---------------------------------------------------------------------------|-----------------------------------------------------------------------------------------------|
| Decimales en las calificaciones de las<br>preguntas                          | O Los mismos que para las calificacion | Finalización de actividad                                                 | Los estudiantes deben (o<br>no) completar alguna<br>actividad.                                |
| Mostrar más<br>• Restricciones extra sobre los                               | Fecha                                  | Prevenir el acceso hasta<br>(o desde) una fecha y<br>hora predeterminada. |                                                                                               |
| Retroalimentación global o                                                   | Calificación                           | Los alumnos deben<br>lograr una calificación<br>específica.               |                                                                                               |
| <ul> <li>Ajustes comunes del módulo</li> </ul>                               | Grupo                                  | Permitir sólo a<br>estudiante que                                         |                                                                                               |
| <ul> <li>Restricciones de acceso</li> <li>Restricciones de acceso</li> </ul> | Ninguno                                |                                                                           | pertenezcan a un<br>determinado grupo o a<br>todos los grupos.                                |
|                                                                              | Añadir restricción                     | Agrupamiento                                                              | Permitir sólo a<br>estudiantes que<br>pertenezcan a un grupo<br>asociado a un<br>agrupamiento |
| Finalización de actividad                                                    |                                        | Perfil de usuario                                                         | Control de acceso                                                                             |
| <br>Marcas                                                                   | Marcas                                 |                                                                           |                                                                                               |
| Competencias                                                                 |                                        | Conjunto de restricciones                                                 | Añadir un conjunto de<br>restricciones que se<br>deben aplicar en su<br>conjunto.             |
| En este formulario hay campos obligatorios 🌖                                 | Guardar cambios y regresar al curso    |                                                                           | celar                                                                                         |

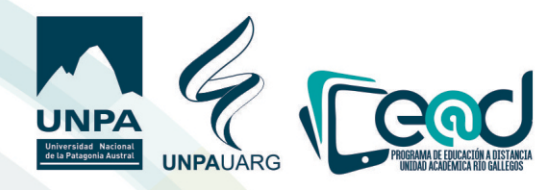

#### Finalización de Actividad

En este apartado se configura si será necesario o no que se indique que la actiuidad ha finalizado y de qué manera se ua a indicar esa finalización.

| Competencies                      |   |                                                                                                    |  |  |
|-----------------------------------|---|----------------------------------------------------------------------------------------------------|--|--|
| <ul> <li>Marcas</li> </ul>        |   |                                                                                                    |  |  |
| Se espera finalizar en            | 0 | 21 • abrii • 2020 • 🌐 🗆 Habilitar                                                                                 |  |  |
| Requerir calificación aprobatoria | 0 | 🗏 Requerir calificación aprobatoria 👘 🗍 O todos los intentos disponibles comple                                   |  |  |
| Requerir calificación             |   | Mostrar la actividad como completada cuando se cumplan las condiciones                                            |  |  |
| Requerir ver                      |   | No indicar finalización de la actividad<br>Los estudiantes pueden marcar manualmente la actividad como completada |  |  |
| Rastreo de finalización           | 0 | Mostrar la actividad como completada cuando se cumplan las condiciones 🔶                                          |  |  |

Se pueden detallar condiciones tildando la opción "Requerir uer" y/ o "Requerir calificación".

| Rastreo de finalización           |   | Mostrar la actividad como completada cuando se cumplan las condiciones               |
|-----------------------------------|---|--------------------------------------------------------------------------------------|
|                                   |   | most an a service completed completed completions conditiones                        |
| Requerir ver                      |   | El estudiante debe ver esta actividad para finalizarla                               |
| Requerir calificación             |   | 🗷 El estudiante debe recibir una calificación para finalizar esta actividad 🛛 💡      |
| Requerir calificación aprobatoria | 0 | 🔲 Requerir calificación aprobatoria 👘 🗐 O todos los intentos disponibles completados |
| Se espera finalizar en            | 0 | 21 ♦ abril ♦ 2020 ♦ ⊞ Habilitar                                                      |
| Marcas                            |   |                                                                                      |
| Competencias                      |   |                                                                                      |
|                                   |   | Guardar cambios y regresar al curso Guardar cambios y mostrar Cancelar               |

También se puede solicitar uer el resultado de todos los intentos completados por el estudiante o solo uer el resultado de los cuestionarios que tienen una calificación aprobatoria.

No se oluide de "Guardar cambios y regresar al curso".

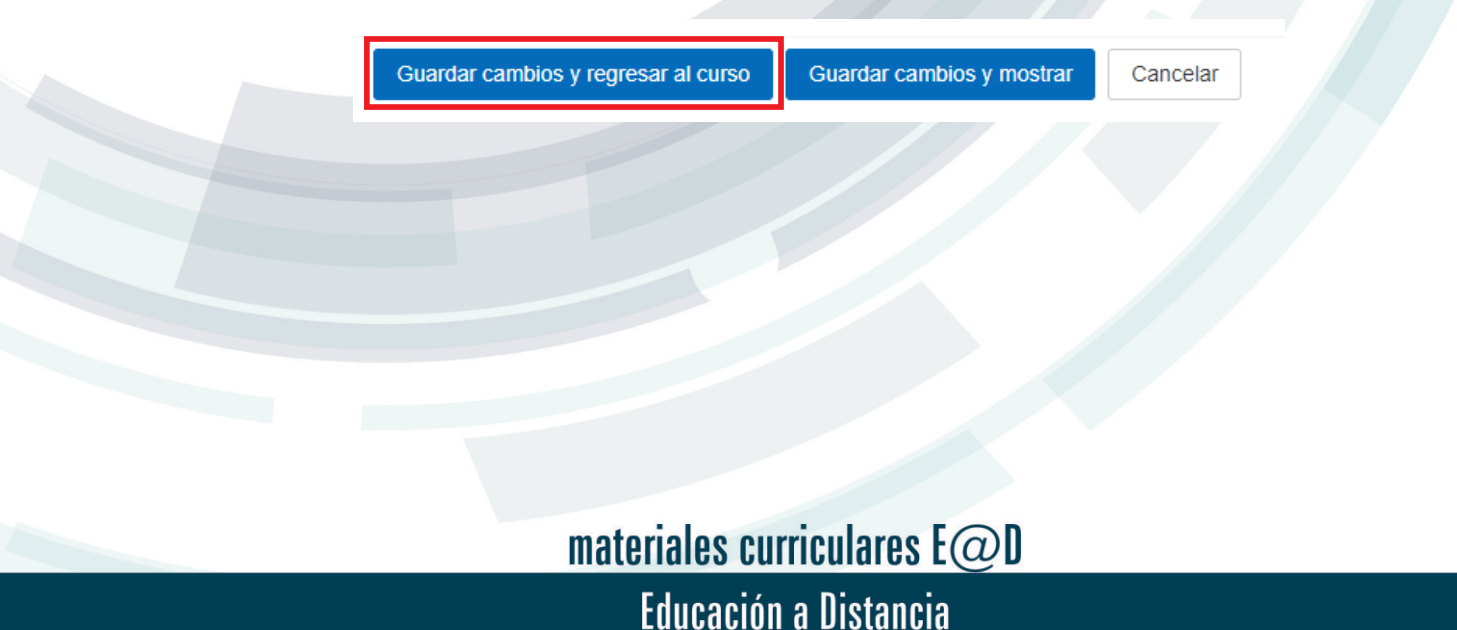